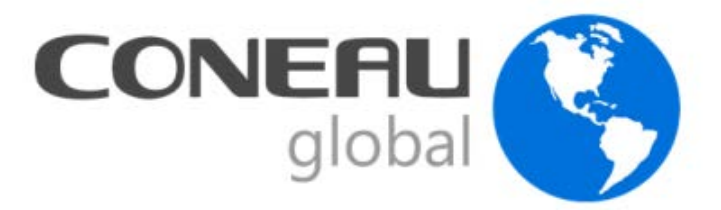

# Manual de usuario CONEAU Global – Universidades Aplicaciones de administración

## Contenido

| Introducción a CONEAU Global            | 2  |
|-----------------------------------------|----|
| Secciones de CONEAU Global              | 3  |
| Ingresar a CONEAU Global Universidades  | 5  |
| Solicitar un usuario                    | 6  |
| Aplicaciones para universidades         | 7  |
| Aplicaciones de Administración          | 8  |
| Estructura de la institución            | 8  |
| Administrar Institución                 | 8  |
| Administrar unidades académicas         | 9  |
| Agregar                                 | 9  |
| Modificar o eliminar                    | 9  |
| Administrar sedes y localizaciones      | 10 |
| Agregar                                 |    |
| Modificar o eliminar                    | 11 |
| Administrar carreras                    | 12 |
| Agregar                                 | 13 |
| Modificar o eliminar                    | 13 |
| Usuarios y grupos                       | 14 |
| Administrar usuarios                    | 14 |
| Controles de gestión de usuarios        | 14 |
| Crear nuevo usuario                     | 17 |
| Administración de grupos personalizados | 20 |
| Crear grupo personalizado               | 21 |

## Introducción a CONEAU Global

**¡Bienvenido!** Comenzará a trabajar con CONEAU Global. Atenea es el nuevo entorno web de acreditación de carreras y evaluación institucional. Dentro de Atenea, podremos encontrar varias aplicaciones:

#### Administración

- Estructura de la institución

Acreditación de carreras

- Formalizaciones
- Solicitudes de acreditación

Evaluación institucional

- SIEMI

Por otro lado, CONEAU Global tiene un nuevo currículum desde el cual cada docente puede administrar sus datos personales y académicos, además de revisar las vinculaciones que le realicen las instituciones para las solicitudes de acreditación.

#### ¿Qué ventajas tiene CONEAU Global?

La ventaja principal es que se trata de un sistema 100% basado en web. Como consecuencia, no es necesario instalar aplicaciones o verificar los números de versión: simplemente deberá ingresar a una página web con su usuario y contraseña para gestionar la información.

#### ¿Qué convocatorias deben completarse bajo CONEAU Global?

Estamos lanzando las convocatorias en forma paulatina. En la web de la CONEAU (<u>www.coneau.gob.ar</u>) se informa para cada convocatoria qué sistema se debe utilizar.

#### ¿Cómo puedo obtener asistencia sobre CONEAU Global?

Ofrecemos varias vías de comunicación para su comodidad.

Mesa de ayuda de CONEAU Global: 4819-9050 interno 1020 (líneas rotativas) Dudas generales sobre CONEAU Global: global@coneau.gob.ar Solicitudes de acreditación (Grado): instructivogrado@coneau.gob.ar Solicitudes de acreditación (Posgrado): instructivoposgrado@coneau.gob.ar Currículum docente: fichadocente@coneau.gob.ar

También disponemos de un canal de YouTube con video tutoriales sobre los principales procesos dentro del sistema:

Haga clic <u>AQUÍ</u> para acceder a nuestro canal de YouTube.

## Secciones de CONEAU Global

Coneau Global cuenta con distintas secciones, los usuarios podrán ingresar en una o varias secciones según los permisos con los que su cuenta fue creada.

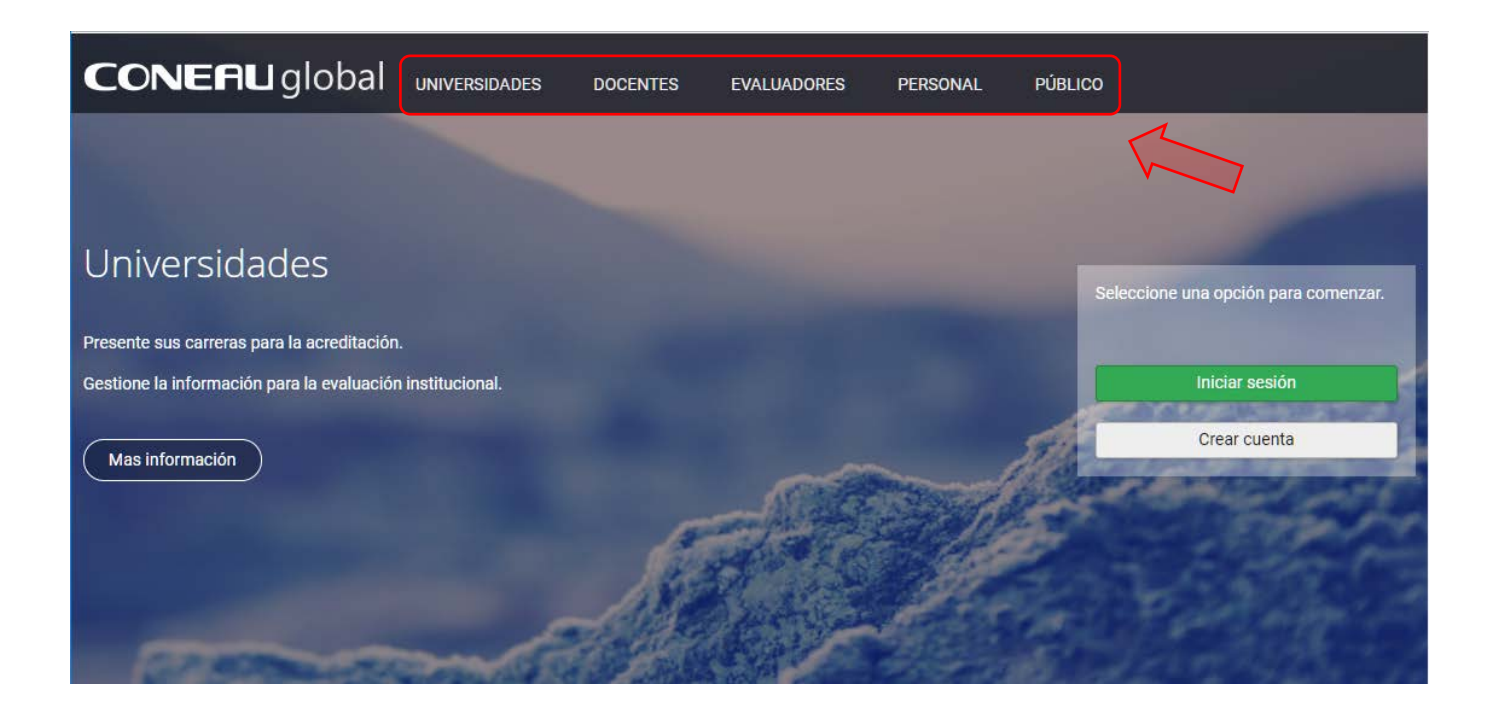

## Universidades

#### Acreditación de carreras

Formalice y presente sus carreras a acreditación desde la web. De esta forma agilizamos el proceso de evaluación y podremos contactarnos para comentarle cambios o novedades.

### Evaluación Externa

Ahora la presentación de su institución para la Evaluación Externa se completa desde la web. De esta forma le brindaremos asistencia en tiempo real y resguardaremos toda su información.

#### Gestión y seguimiento

Además, estamos desarrollando un seguimiento en tiempo real de sus trámites, para que pueda conocer el estado de sus solicitudes, qué técnicos están trabajando en ellas y los resultados.

## **Docentes**

#### Complete su currículum

Complete y actualice su currículum vitae académico desde la web, mediante el CVar (el nuevo currículum unificado a nivel ministerial) si es docente nacional o con nuestra ficha docente de CONEAU si es extranjero.

### Conozca quién lo vincula

Verifique qué instituciones lo vinculan a su información, permitiendo aprobar o desaprobar cada cargo en caso de contener información imprecisa o falsa.

#### Registro de Expertos

Con su currículum, estará listo para realizar una solicitud de incorporación al Registro de Expertos de CONEAU, para participar como evaluador de carreras e instituciones.

## **Evaluadores**

#### Trabajar remotamente

Acceda a la funcionalidad completa necesaria para llevar a cabo la evaluación de carreras o instituciones desde cualquier lugar del país y del mundo.

#### Información online

Ya no es necesario instalar visualizadores, contar con ciertos requisitos en el equipo o tener que llevarse material a casa.

#### Trámites

Acceda directamente a la información de sus carreras o instituciones asignadas en cualquier momento.

## Personal

#### Trabajar remotamente

Acceda a la funcionalidad completa de todos los sitemas CONEAU desde cualquier lugar del país y del mundo.

#### Mayor versatilidad

Ya no es necesario instalar nuevas versiones, contar con ciertos requisitos en el equipo o tener que llevarse material a casa.

#### Visitas

Acceda directamente a la información de las carreras o instituciones asignadas durante las visitas.

## Ingresar a CONEAU Global Universidades

CONEAU Global cuenta con un inicio de sesión único para todos los usuarios. Al iniciar sesión con su usuario y contraseña el sistema le mostrará las aplicaciones disponibles para usted.

En la pantalla de inicio de <u>CONEAU Global</u>, acceda haciendo clic en el botón "Iniciar sesión" ubicado a la derecha de la pantalla.

| <b>CONERU</b> global                       | UNIVERSIDADES    | DOCENTES | EVALUADORES | PERSONAL | PÚBLICO                              |
|--------------------------------------------|------------------|----------|-------------|----------|--------------------------------------|
|                                            |                  |          |             |          |                                      |
|                                            |                  |          |             |          |                                      |
| Universidades                              |                  |          |             |          | Seleccione una opción para comenzar. |
| Presente sus carreras para la acreditación |                  |          |             |          |                                      |
| Gestione la información para la evaluaciór | n institucional. |          |             |          | Iniciar sesión                       |
| Mas información                            |                  |          |             |          | Crear cuenta                         |
|                                            |                  | <u>f</u> |             |          |                                      |
| and the second                             | -                |          |             |          |                                      |

Haga clic en el recuadro que indica la flecha para acceder al link correspondiente

En nuestro <u>Canal de Youtube</u> encontrará videos tutoriales que lo asistirán en el proceso de inicio de sesión.

#### Videos de referencia:

Iniciar sesión CONEAU Global

Para continuar, debera iniciar sesión ingresando su nombre de usuario y contraseña.

| <b>CONERU</b> global |         |                |   |
|----------------------|---------|----------------|---|
|                      | Acceder |                |   |
| Nombre de usuario    |         |                |   |
| Contraseña           |         |                | 4 |
| > Olvidé mis datos   |         | Iniciar sesión |   |
| > Crear cuenta       |         |                | J |

Haga clic en el recuadro que indica la flecha para acceder al link correspondiente

## Solicitar un usuario

En el caso de solicitar una nueva cuenta de usuario, deberá completar los datos solicitados en el formulario de "Solicitud de usuario universitario".

| <b>CONERU</b> global Solicitud de usuario universitario                                                                   |
|----------------------------------------------------------------------------------------------------|
| Para solicitar una nueva cuenta de usuario, deberá comunicarse con el administrador de su institución o unidad académica. |
| Administradores universitarios                                                                                            |
| Seleccione su institución de la lista desplegable.                                                                        |
| Institución: (Seleccionar)                                                                                                |
| > Seleccione la unidad académica (facultad, departamento, etc.) y la sede en la cual se desempeña.                        |
| Unidad académica/sede: (Otra opción)                                                                                      |
| * Otra unidad académica/sede:                                                                                             |
| ¿Qué procedimiento(s) necesita realizar?                                                                                  |
| Soy el administrador de la unidad académica y necesito formalizar una presentación a acreditación.                        |
| ☐ Soy el administrador de la unidad académica y necesito trabajar con Instructivos.                                       |
| > Sus datos personales                                                                                                    |
| * Apellido: * Nombres:                                                                                                    |
| * Correo electrónico: usuario@host.com<br>El correo electrónico debe                                                      |
| contener el dominio de su institución.                                                                                    |
|                                                                                                    |
| 72.30 (Conceptional)                                                                                                    |
| Introduzca el texto                                                                                                    |
| Solicitar usuario al administrador                                                                                        |
|                                                                                                    |
| CONERIU global - Términos y condiciones - Política de privacidad - Mesa de ayuda - Web institucional                      |

El sistema generará una solicitud de usuario que recibirá el administrador de su institución o unidad académica según corresponda. Luego de que el administrador cree su cuenta, recibirá un correo con su nombre de usuario y contraseña.

## Aplicaciones para universidades

En esta sección, encontrará aplicaciones de administración, de acreditación de carreras y de evaluación institucional.

Dependiendo de los permisos con los que cuente su usuario podrá ver una o varias de las siguientes aplicaciones.

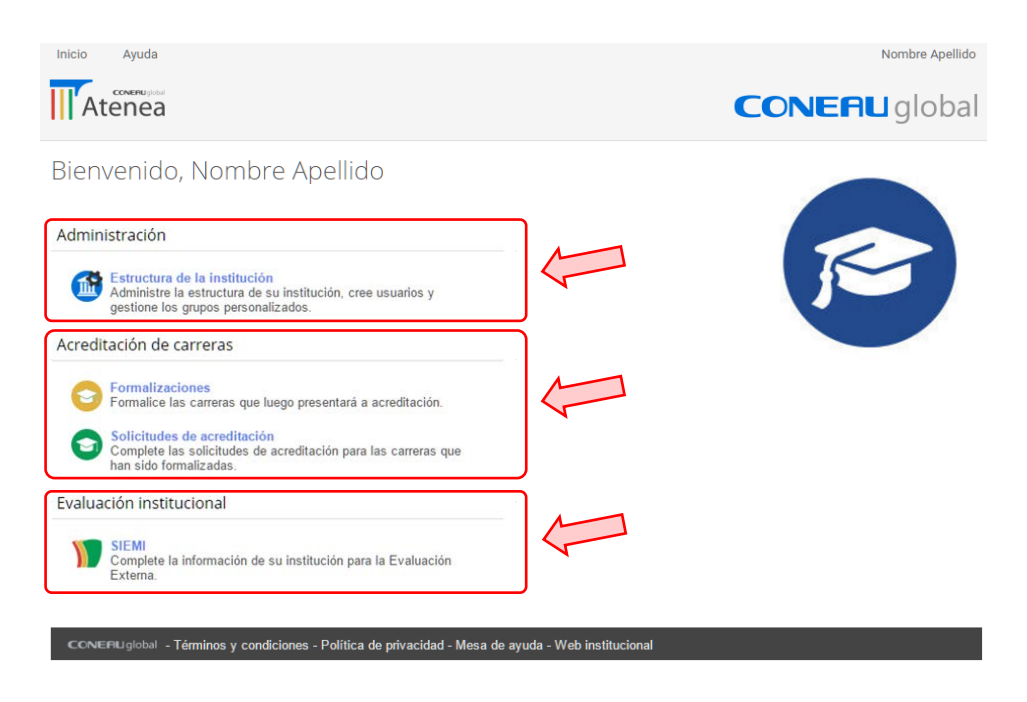

### Aplicaciones de administración

#### Estructura de la institución

Le permite gestionar la información compartida de su institución, unidad académica y carreras, También podrá gestionar los usuarios de su institución y asignar permisos para las diferentes aplicaciones.

#### Aplicaciones de acreditación de carreras

#### Formalizaciones

Le permite crear y administrar las formalizaciones de las carreras de grado y posgrado que se presenten a acreditación.

#### Solicitudes de acreditación

Le permite gestionar las solicitudes de acreditación para las carreras formalizadas.

#### Aplicaciones de evaluación institucional

#### SIEMI

Le permite completar la información de su institución para la Evaluación Externa.

El acceso a estas aplicaciones y el alcance de las mismas, dependerá de los permisos con los que cuente su usuario

## Aplicaciones de Administración

Administración

Estructura de la institución Administre la estructura de su institución o unidad académica, cree usuarios y gestione los grupos personalizados.

## Estructura de la institución

Al ingresar en la aplicación Estructura de la Institución, encontrará las siguientes opciones. Las mismas pueden variar según los permisos de su usuario.

| Inicio Ayuda                                                                                                    | Nombre Apellido |
|----------------------------------------------------------------------------------------------------|-----------------|
| Administrador institucional                                                                                                    |                 |
| Esta aplicación le permitirá gestionar los usuarios, grupos y la información estructural de su institución o unidad acadé                                                                                                    | mica.           |
| Utilice el menú para navegar por las distintas opciones y comenzar a trabajar.                                                                                                    |                 |
| Institución:                                                                                                    |                 |
| Gestione la información general de la institución, ubicación de la sede central y autoridades. Administrar institución Gestione las unidades académicas y sedes/localizaciones que dependen de la institución. Administrar unidades académicas Administrar sedes y localizaciones |                 |
| Unidad académica: Rectorado                                                                                                    |                 |
| Gestione las carreras que dependen de la unidad académica seleccionada.<br>Administrar carreras                                                                                                    |                 |
| Usuarios y grupos                                                                                                    |                 |
| Gestione las cuentas de usuario que dependan de su nivel.<br>Administrar usuarios                                                                                                    |                 |
| Gestione los grupos personalizados para asignar permisos a los usuarios.<br>Administrar grupos de Instructivos Administrar grupos de SIEMI                                                                                                    |                 |
|                                                                                                    |                 |

## Administrar Institución

Gestione la información general de la institución, ubicación de la sede central y autoridades.

Recomendamos mantener actualizado el contenido de esta página.

Esta información será compartida con todas las aplicaciones de CONEAU Global, como Formalizaciones, Instructivos o la ficha institucional SIEMI.

| Institución: |                        |                      | ,                     | •                          |
|--------------|------------------------|----------------------|-----------------------|----------------------------|
| Gestio       | ne la información gene | eral de la instituci | ón, ubicación de la s | ede central y autoridades. |
| Adm          | inistrar institución   |                      |                       |                            |

Desde aquí podrá ingresar la imagen del logotipo de la institución, los datos de la máxima autoridad y la dirección del rectorado.

## Administrar unidades académicas

Desde aquí, podrá gestionar el listado de unidades académicas que dependan de la institución. Esta información es compartida con todas las aplicaciones de CONEAU Global.

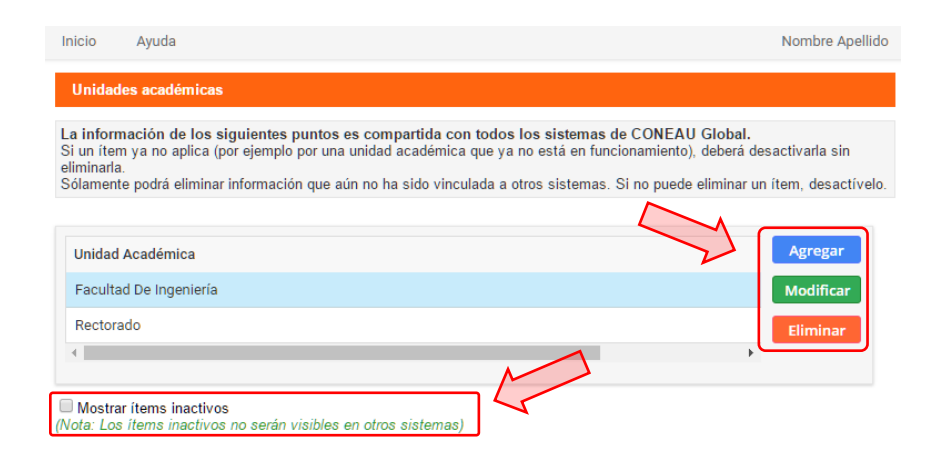

### Agregar

Para agregar una nueva unidad académica, deberá hacer clic en el botón "Agregar" que se encuentra en el lateral derecho de la grilla. Ingrese el nombre, marque la opción "Activa" y por último haga clic en "Guardar".

| Información | n de la Unidad Académica |  | X |
|-------------|--------------------------|--|---|
|             | * Denominación:          |  |   |
|             | Activa:                  |  |   |
|             |                          |  |   |

## Modificar o eliminar

Para modificar o eliminar, primero debrá seleccionar el ítem que desee y luego hacer clic en "Modificar" o "Eliminar" según corresponda.

Si un ítem ya no aplica (por ejemplo por una unidad académica que ya no está en funcionamiento), deberá desactivarlo sin eliminarlo.

Solamente podrá eliminar información que aún no ha sido vinculada a otras aplicaciones. Si no puede eliminar un ítem, desactívelo.

Para ver las unidades académicas que han sido desactivadas deberá tildar la opción "Mostrar ítems inactivos". De esta manera podrá modificarlos para ponerlos nuevamente como Activos. Los ítems inactivos no serán visibles en otras aplicaciones.

## Administrar sedes y localizaciones

Desde aquí podrá gestionar el listado de sedes y localizaciones que dependan de la institución, al igual que indicar cuál es la sede central. Esta información es compartida con todas las aplicaciones de CONEAU Global.

Para indicar cuál es la sede central de la institución deberá seleccionarla de la lista desplegable y hacer clic en el botón "Aceptar".

| Inicio               | Ayuda                                                                                                    | Nombre Apellido |
|----------------------|----------------------------------------------------------------------------------------------------|-----------------|
| Sede                 | central                                                                                                    |                 |
| Indique<br>La inforr | cual es la sede central de la institución.<br>nación de este punto es compartida con todos los sistemas de CONEAU Global. |                 |
|                      | * Sede central: Sede Central                                                                                              |                 |

### Agregar

Para agregar una nueva sede/localización, deberá hacer clic en el botón "Agregar" que se encuentra en el lateral derecho de la grilla.

| s <b>Sedes</b> desarrollan las ti<br>stitución universitaria.                                 | res funciones sustantivas de docenc                                                       | cia, investigación                                                     | y extensión. Cuentan con una                                                                                                    | estructura de g                                                              | estión, propia de la                               |
|-----------------------------------------------------------------------------------------------|-------------------------------------------------------------------------------------------|------------------------------------------------------------------------|----------------------------------------------------------------------------------------------------|------------------------------------------------------------------------------|----------------------------------------------------|
| s <b>Localizaciones</b> (dictad<br>cesariamente las otras fu                                  | lo de carreras completas o extensio<br>nciones universitarias. Puede tener                | nes áulicas), en<br>una estructura de                                  | cambio, desarrollan parte del d<br>e gestión propia para el desarro                                                                                          | lictado de una ca<br>Illo de las carrer                                      | arrera. No realizan<br>as.                         |
| ede considerarse como u<br>cluye a más de una unidad                                          | na Sede aquella que comprende en<br>d académica.                                          | un mismo espac                                                         | cio al Rectorado y una o más u                                                                                                    | nidades acadén                                                               | nicas, o aquella que                               |
| a información do los sis                                                                      | mientos nuntos os compartida co                                                           | n todos los sist                                                       | amaa da CONEAU Clabal                                                                                                    |                                                                              |                                                    |
| i un ítem ya no aplica (po<br>ólamente podrá eliminar ir                                      | r ejemplo por una unidad académica<br>nformación que aún no ha sido vincu                 | i que ya no está<br>ilada a otros sist                                 | en funcionamiento), deberá des<br>emas. Si no puede eliminar un                                                                                              | sactivarla sin elir<br>ítem, desactível                                      | ninarla.<br>o.                                     |
| i un îtem ya no aplica (pou<br>ólamente podră eliminar in<br>Sede/localización 🔺 💌            | rejemplo por una unidad académica<br>nformación que aún no ha sido vincu<br>Tipo          | que ya no está<br>lada a otros sist<br>Provincia 💌                     | en funcionamiento), deberá des<br>emas. Si no puede eliminar un<br>Departamento/Partido                                                                      | sactivarla sin elin<br>ítem, desactível                                      | ninarla.<br>o.<br>Agregar                          |
| i un îtem ya no aplica (por<br>ôlamente podră eliminar ir<br>Sede/localización 🔺 💌<br>Mendoza | riemolo go una unida da cadémica<br>nformación que aún no ha sido vincu<br>Tipo 💌<br>Sede | o que ya no está<br>lada a otros sist<br>Provincia<br>Mendoza          | entas de CONCAG Global.<br>en funcionamiento), deberá des<br>emas. Si no puede eliminar un<br>Departamento/Partido S<br>Capital                              | sactivarla sin elin<br>ítem, desactível<br>Localidad<br>Mendoza              | minarla.<br>o.<br>Agregar<br>Modificar             |
| sede/localización 🔺 💌<br>Sede/localización 🔺 💌<br>Mendoza<br>Sede Central                     | Tipo Sede<br>Sede                                                                         | i que ya no está<br>lada a otros sist<br>Provincia<br>Mendoza<br>Salta | entas de CONCARO GIODAI.<br>en funcionamiento), deberá des<br>emas. Si no puede eliminar un<br>Departamento/Partido<br>Capital<br>General José de San Martín | sactivarla sin elin<br>item, desactivel<br>Localidad<br>Mendoza<br>Localidad | ninarla.<br>o.<br>Agregar<br>Modificar<br>Eliminar |

Complete la información solicitada y haga clic en el botón "Guardar".

| * Denomi       | ación:                        |         |
|----------------|-------------------------------|---------|
|                | Tipo: Sede       * País: Arge | ntina 🗸 |
| * Provincia:   | Buenos Aires 🗸                |         |
| Departamento/F | artido: Adolfo Alsina         | ¥       |
| * Loc          | alidad:                       |         |
|                | Sede activa: 🗹                |         |
|                |                               |         |

Por último, deberá agregar la/s dependencia/s que correspondan a dicha sede/localización. Esta acción podrá realizarla luego desde la opción "Modificar".

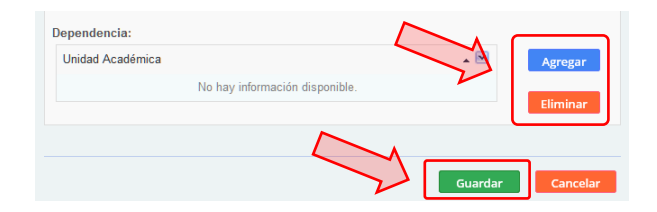

## Modificar o eliminar

Para modificar o eliminar, primero debrá seleccionar el ítem que desee y luego hacer clic en "Modificar" o "Eliminar" según corresponda.

Si un ítem ya no aplica (por ejemplo por una sede/localización que ya no está en funcionamiento), deberá desactivarlo sin eliminarlo.

Solamente podrá eliminar información que aún no ha sido vinculada a otras aplicaciones. Si no puede eliminar un ítem, desactívelo.

Para ver las sedes/localizaciones que han sido desactivadas deberá tildar la opción "Mostrar ítems inactivos". De esta manera podrá modificarlos para ponerlos nuevamente como Activos. Los ítems inactivos no serán visibles en otras aplicaciones.

Las **sedes** desarrollan las tres funciones sustantivas de docencia, investigación y extensión. Cuentan con una estructura de gestión, propia de la institución universitaria.

Las **localizaciones** (dictado de carreras completas o extensiones áulicas), en cambio, desarrollan parte del dictado de una carrera. No realizan necesariamente las otras funciones universitarias. Puede tener una estructura de gestión propia para el desarrollo de las carreras.

Puede considerarse como una Sede aquella que comprende en un mismo espacio al Rectorado y una o más unidades académicas, o aquella que incluye a más de una unidad académica.

## Administrar carreras

Desde aquí podrá gestionar el listado de carreras de pregrado, grado y posgrado que dependan de la unidad académica seleccionada. Esta información es compartida con todas las aplicaciones de CONEAU Global.

Para ingresar al listado de carreras, primero deberá seleccionar de la lista la unidad académica que corresponda y luego hacer clic en el botón "Administrar carreras".

| Unidad académica | Rectorado                                                             |
|------------------|-----------------------------------------------------------------------|
| Gestione las ca  | arreras que dependen de la unidad académica seleccionada.<br>carreras |

Contará con tres grillas cada una correspondiente a carreras de pregrado, grado y posgrado, desde donde podrá crear nuevas carreras y administrar las ya existentes.

|                                      | Ayuda                                                                                                | No                                                                                                    | mbre Apell                               |
|--------------------------------------|----------------------------------------------------------------------------------------------------|----------------------------------------------------------------------------------------------------|------------------------------------------|
| Carr                                 | reras de la unidad acadé                                                                             | mica                                                                                                    |                                          |
| La inf<br>Si un i<br>Sólam<br>desact | formación de los siguient<br>ítem ya no aplica (por ejem<br>nente podrá eliminar informa<br>tívelo.  | tes puntos es compartida con todos los sistemas de CONEAU Global.<br>Iplo por una carrera que ya no está en funcionamiento), deberá desactivarla sin e<br>ación que aún no ha sido vinculada a otros sistemas. Si no puede eliminar un íter                                                                                                    | liminarla.<br>m,                         |
| Carrer                               | ras de pregrado                                                                                      |                                                                                                    |                                          |
|                                      | Unidad Académica                                                                                     | Agr                                                                                                    | egar                                     |
|                                      | Unidad Académica                                                                                     | Carrera de pregrado                                                                                                    | ificar                                   |
|                                      | <                                                                                                    | Elim                                                                                                    | inar                                     |
|                                      |                                                                                                    |                                                                                                    |                                          |
| Carrer                               | ras de grado                                                                                         |                                                                                                    |                                          |
|                                      | Unidad Académica                                                                                     | 🔺 🗹 Carrera 🔺 🗹 Estado 📐 🗛                                                                                                    | egar                                     |
|                                      |                                                                                                    |                                                                                                    |                                          |
|                                      | Unidad Académica                                                                                     | Carrera de grado 1 Carrera en funcionamiento Dar Mod                                                                                                    | ificar                                   |
|                                      | Unidad Académica<br>Unidad Académica                                                                 | Carrera de grado 1 Carrera en funcionamiento dar Mod<br>Carrera de grado 2 Carrera nueva (Proyecto)                                                                                                    | ificar<br>iinar                          |
|                                      | Unidad Académica<br>Unidad Académica                                                                 | Carrera de grado 1 Carrera en funcionamiento Dar<br>Carrera de grado 2 Carrera nueva (Proyecto)                                                                                                    | ificar<br>Iinar                          |
| Carrer                               | Unidad Académica<br>Unidad Académica<br><<br>ras de posgrado                                         | Carrera de grado 1 Carrera en funcionamiento dan<br>Carrera de grado 2 Carrera nueva (Proyecto)                                                                                                    | ificar<br>iinar                          |
| Carren                               | Unidad Académica<br>Unidad Académica<br><<br>ras de posgrado<br>Unidad Académica                     | Carrera de grado 1 Carrera en funcionamiento d'ar<br>Carrera de grado 2 Carrera nueva (Proyecto)                                                                                                    | ificar<br>iinar                          |
| Carren                               | Unidad Académica<br>Unidad Académica<br><<br>Tas de posgrado<br>Unidad Académica                     | Carrera de grado 1 Carrera en funcionamiento d'ar<br>Carrera de grado 2 Carrera nueva (Proyecto)<br>Elim<br>Carrera ▲ ▼ Tipo ♥ Estado<br>Especialización en 1 Especialización Carrera en funcionamiento d'ar                                                                                                    | ificar<br>iinar<br>egar<br>ificar        |
| Carrer                               | Unidad Académica<br>Unidad Académica<br><<br>ras de posgrado<br>Unidad Académica<br>Unidad Académica | Carrera de grado 1       Carrera en funcionamiento d'ar       Mod         Carrera de grado 2       Carrera nueva (Proyecto)       Elin         ✓       Carrera       ✓       Tipo       ✓       Estado       Agr         Especialización en 1       Especialización       Carrera nueva (Pro       Mod         Maestría en 1       Maestría       Carrera nueva (Pro       Elin | ificar<br>inar<br>egar<br>ificar<br>inar |

## Agregar

Una vez que haya ingresado al listado de carreras de la unidad académica que desee, deberá hacer clic en el botón "Agregar" que se encuentra en el lateral derecho de cada grilla.

| Información de la carrera de posgrado                                              | X |
|------------------------------------------------------------------------------------|---|
|                                                                                    |   |
| Unidad Académica: Unidad Académica                                                 |   |
| * Carrera: Especialización en 1                                                    |   |
| Tipo de carrera: Especialización Y Estado: Carrera en funciona Y                   |   |
| Área disciplinaria: Ciencias Básicas                                               |   |
| Disciplina: Astronomía y astrofísica                                               |   |
| Subdisciplina: Astrofisica                                                         |   |
| Modalidad: Presencial v Plan de estudios: Estructurado v                           |   |
| * Año de inicio: 2016                                                              |   |
| Activa: 🗹                                                                          |   |
| Localizaciones en que se dicta                                                     | _ |
| Localización sede 💌 Instituciones con las que Articula 💌 Año de inicio 🔍 🛛 Agregar |   |
| Sede Central 2016                                                                  |   |
| Modificat<br>Eliminar                                                              |   |
|                                                                                    |   |
| Guardar                                                                            |   |

Cada tipo de carrera le solicitará que complete diferente información. En el caso de carreras de posgrado, el nombre de la misma deberá comenzar con "Especialización en...", "Maestría en..." o "Doctorado en...". Para las carreras de grado y posgrado, además, deberá seleccionar la/s sede/s en la/s que se dictan.

Luego de completar la información solicitada, haga clic en el botón "Guardar".

### Modificar o eliminar

Para modificar o eliminar, primero debrá seleccionar el ítem que desee y luego hacer clic en "Modificar" o "Eliminar" según corresponda.

Si un ítem ya no aplica (por ejemplo por una carrera que ya no está en funcionamiento), deberá desactivarlo sin eliminarlo.

Solamente podrá eliminar información que aún no ha sido vinculada a otros sistemas. Si no puede eliminar un ítem, desactívelo.

Para ver las carreras que han sido desactivadas deberá tildar la opción "Mostrar ítems inactivos". De esta manera podrá modificarlos para ponerlos nuevamente como Activos. Los ítems inactivos no serán visibles en otros sistemas.

Las carreras que tengan como estado "Carrera nueva (Proyecto)" no figurarán en el listado de oferta académica.

## Usuarios y grupos

Aquí encontrará las funciones necesarias para administrar cuentas de usuarios y grupos personalizados tanto de instructivos como de SIEMI, que dependan de su nivel.

| Jsuarios y grupos                                                                 |  |
|-----------------------------------------------------------------------------------|--|
| Gestione las cuentas de usuario que dependan de su nivel.<br>Administrar usuarios |  |
| Gestione los grupos personalizados para asignar permisos a los usuarios.          |  |
| Administrar grupos de Instructivos         Administrar grupos de SIEMI            |  |

## **Administrar usuarios**

Seleccione la opción "Administrar usuarios" para acceder al listado de usuarios asociados a su institución y/o unidades académicas relacionadas. Desde aquí podrá crear y gestionar las cuentas de usuario que dependan de su nivel.

| Inicio Ayud          | a         |                                               |            |                      |     |                      |        |                    |   | Prueba Instituci     | ión 1 |
|----------------------|-----------|-----------------------------------------------|------------|----------------------|-----|----------------------|--------|--------------------|---|----------------------|-------|
| Atenea               | Adm       | inistración de usuarios                       |            |                      |     | 4                    |        | 1                  |   |                      |       |
| El siguiente listado | o muestra | los usuarios asociados a su institución y/o u | inidades a | cadémicas relacionad | as. | 5                    | $\leq$ |                    |   |                      | _     |
| Usuario              |           | Apellido                                      | . 💌        | Primer nombre        |     | Segundo nombre       |        | Correo electrónico | • | Creador              |       |
|                      | 8         |                                               | 8          |                      | 7   |                      | 8      |                    | 7 |                      | Ŷ     |
| testua               |           | testua                                        |            |                      |     |                      |        | correo@gmail.com   |   | Prueba Institución 1 |       |
| usuariocarrerapos    | grado     | Usuario restringido de Carrera                |            |                      |     |                      |        | correo@gmail.com   |   | Prueba Institución 1 |       |
| usuarioua            |           | usuarioua                                     |            |                      |     |                      |        | correo@gmail.com   |   | Prueba Institución 1 |       |
| Nuevo Mod            | lificar   | Eliminar                                      |            |                      |     |                      |        |                    |   |                      |       |
| Permitir acceso      | o a       | Asignar grupos de Instructivos Asi            | gnar ficha | as de Instructivos   |     | Asignar grupos de SI | EMI    |                    |   |                      |       |

## Controles de gestión de usuarios

#### Controles Básicos

Los siguientes controles le permitirán crear un nuevo usuario y modificar o eliminar uno ya existente seleccionándolo previamente.

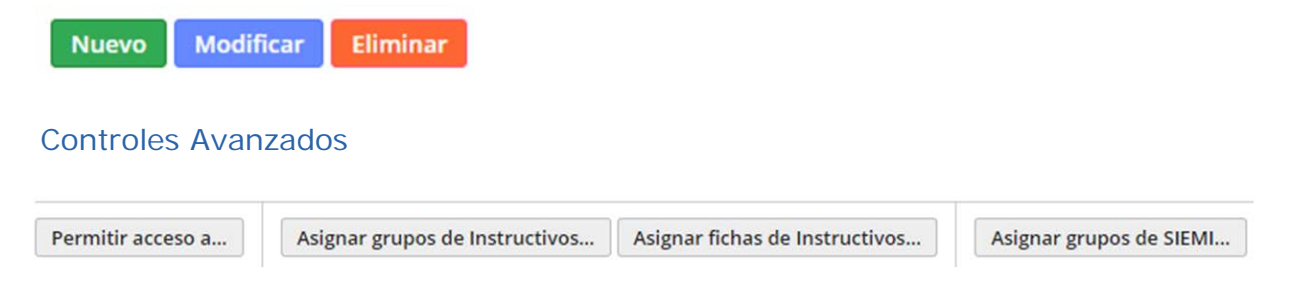

**Permitir acceso a...**: Desde esta opción podrá asignar la/s unidades académicas con las que el usuario podrá trabajar. Si el usuario no es administrador, el acceso dependerá de la asignación de grupos personalizados.

| esde esta opción podrá asignar<br>abajar. Si el usuario no es admini<br>ersonalizados. | la o las unidades académicas con las qu<br>istrador, el acceso dependerá de la asignació | e el usuario pod<br>in de grupos | drá   |
|----------------------------------------------------------------------------------------|------------------------------------------------------------------------------------------|----------------------------------|-------|
| Unidad académica/Sede:                                                                 | Facultad de Prueba 1 (Campus General)                                                    | <ul> <li>Asigna</li> </ul>       | ar    |
| Unidad académica (Sede)                                                                |                                                                                          | Eli                              | minar |
|                                                                                        |                                                                                          | 8                                |       |
| Facultad de Prueba 1 (Extensión d                                                      | e Prueba 1)                                                                              |                                  |       |
|                                                                                        |                                                                                          |                                  |       |
|                                                                                        |                                                                                          |                                  |       |
|                                                                                        |                                                                                          |                                  |       |

Seleccione la Unidad académica/Sede de la lista desplegable y haga clic en el botón "Asignar".

Si desea eliminar una unidad académica/Sede asignada, selecciónela del cuadro inferior y haga clic en el botón "Eliminar".

**Asignar grupo de Instructivos...:** Desde esta opción podrá agregar o quitar los grupos personalizados de acceso a instructivos.

| Grupos personalizados:   | Eiemplo de Carrera de Posgrado | • | Asignar grup |
|--------------------------|--------------------------------|---|--------------|
|                          |                                | 5 |              |
| Grupos asignados         |                                |   | Eliminar     |
|                          |                                | 8 |              |
| Eiemplo de Carrera de Po | oberos                         |   |              |
| Cjempio de canera de Po  | syrauo                         |   |              |
|                          |                                |   |              |
|                          |                                |   |              |

Seleccione el grupo de la lista desplegable y haga clic en el botón "Asignar grupo".

Para eliminar un grupo, selecciónelo de la grilla y haga clic en el botón "Eliminar".

**Asignar fichas de Instructivos..**: Desde esta opción podrá asignar permiso de acceso a fichas individualmente. Las fichas deberán estar creadas previamente para poder utilizar esta opción.

| Presentación.      | Rectorado (Cie | ncias de la Salud) | •                 |         |
|--------------------|----------------|--------------------|-------------------|---------|
| Sección:           | Institución    |                    | •                 |         |
| Tipo de ficha:     | Inmuebles      |                    | •                 |         |
| Ficha:             |                |                    | •                 |         |
| * Tipo de permiso: | Lectura        | •                  | signar Ficha      | 4       |
| Descripción 💌 Tip  | o de ficha 🛛 💌 | Tipo de permiso 💌  | Usuario creador 💌 | Elimina |
| \$                 | 8              | 8                  | 8                 |         |
|                    | No hay informa | ción disponible.   |                   |         |
|                    |                |                    |                   | -       |
|                    |                |                    |                   |         |

Para poder asignar permisos de acceso a una ficha específica, deberá seleccionar entre las siguientes opciones las que correspondan:

- **Presentación:** Muestra el listado de solicitudes de acreditación con las que se encuentra trabajando;
- **Sección:** Muestra las tres secciones con las que cuenta cada solicitud de acreditación: Institución, unidad académica y carrera;
- **Tipo de ficha:** Según la sección que haya seleccionado, el listado mostrará los tipos de fichas con los que cuenta cada sección (ej. sección/tipo de ficha: Institución/Inmuebles, Unidad académica/Actividades curriculares, Carrera/Plan de estudio, etc.);
- Ficha: La lista muestra todas las fichas ya creadas del tipo seleccionado;
- **Tipo de permiso:** El sistema cuenta con dos tipos de permisos, 1. Lectura y 2. Lectura y modificación.

Luego de haber seleccionado todas las opciones, haga clic en el botón "Asignar Ficha" para que el permiso sea aplicado. Repita esta operación para cada ficha que desee.

Asignar grupos de SIEMI...: Desde esta opción podrá agregar o quitar los grupos personalizados de acceso a SIEMI.

| isde esta opcion podra agregar o quitar los grupos personalizados de acceso<br>Grupos personalizados: | Asignar grupo               | , h          |
|----------------------------------------------------------------------------------------------------|-----------------------------|--------------|
| Grupos asignados                                                                                      | Eliminar<br>Para eliminar u | JN           |
|                                                                                                    | "Eliminar".                 | 1 <i>a</i> g |

Seleccione el grupo de la lista desplegable y haga clic en el botón "Asignar grupo".

Para eliminar un grupo, selecciónelo de la grilla y haga clic en el botón "Eliminar".

#### Crear nuevo usuario

Para crear un nuevo usuario deberá hacer clic sobre el botón "Nuevo" de los controles básicos. Se abrirá un cuadro emergente donde deberá configurar las opciones según corresponda y hacer clic en "Guardar".

| información del usuario                                                                                                    |                                               |
|----------------------------------------------------------------------------------------------------|-----------------------------------------------|
| * Apellido/Descripción:                                                                                                    |                                               |
| Si el usuario no es una persona fisica, puede ingresar una descripción (Ej.: Supervisor de contenidos)                                                                       |                                               |
| Primer nombre: Segundo nombre:                                                                                                    | Datos personales                              |
| Sexo: * Correo electrónico:<br>(Seleccionar) •                                                                                                    |                                               |
| Derfil accurat                                                                                                    |                                               |
| (Seleccionar)                                                                                                    |                                               |
| Los usuarios no accederán a las opciones de administración y no poseen permisos por defecto. Estos<br>deberán ser otorgados mediante la asignación de grupos personalizados. |                                               |
| Institución que se vinculará al usuario:                                                                                                    | Perfil y vinculación del                      |
| Institución de Prueba 1                                                                                                    | usuario                                       |
| Unidad académica/sede que se vinculará al usuario:                                                                                                    |                                               |
| Facultad de Prueba 1 (Extensión de Prueba 1)                                                                                                    |                                               |
| Nivel educativo:                                                                                                    |                                               |
| (No restringir)                                                                                                    |                                               |
| La cuenta del usuario está activa Destilde esta opción si el usuario no trabaja más y no puede eliminarlo porque está vinculado.                                             |                                               |
| Otorgar acceso a formalizaciones     Tilde esta opción si el usuario trabajará completando formalizaciones para la acreditación.                                             |                                               |
| Otorgar acceso a Instructivos     Tide esta opción si el usuario trabajará completando el instructivo para la acreditación.                                                  | Acceso a aplicaciones y activación de usuario |
| Otorgar acceso a SIEMI     Tilde esta opción si el usuario trabajará completando información para la evaluación externa.                                                     |                                               |
| Otorgar gestión de usuarios y presentaciones     Tide esta opción si el usuario podrá crear usuarios, grupos, nuevas presentaciones o presentarlas ante     CONEAU.          |                                               |
|                                                                                                    |                                               |
| Guardar Cancelar                                                                                                    |                                               |

#### **Datos personales**

Ingrese los siguientes datos personales del usuario: Apellido/Descripción, Primer nombre, Segundo nombre, Sexo, Correo electrónico (los campos marcados con un \* al inicio son campos de llenado obligatorio).

Si el usuario no es una persona física, puede ingresar una descripción, como por ejemplo: Supervisor de contenidos.

Una vez que ingrese el correo electrónico y guarde los datos, no podrá modificarlo. Esta modificación solo podrá realizarla posteriormente el usuario desde su cuenta.

Es importante ingresar una cuenta de correo electrónico que sea de uso habitual del usuario, ya que allí será donde reciba todas las notificaciones de CONEAU Global.

#### Perfil y vinculación

Deberá completar los siguientes campos sobre el perfil y la vinculación del usuario con la institución:

**Perfil general:** El perfil general determinará el tipo de usuario y el nivel de acceso. Se divide en dos grupos principales (Administradores y Usuarios) y tres niveles (Instituciones, unidades académicas y carreras) generando 6 opciones posibles de perfiles.

Los administradores cuentan por defecto con permisos para acceder a las opciones de administración del nivel seleccionado; en cambio, los usuarios no accederán a las opciones de administración y no poseen permisos por defecto. Estos deberán ser otorgados mediante la asignación de grupos personalizados.

Opciones de perfil:

- Administradores de instituciones
- Administradores de unidades académicas
- Administradores de carreras
- Usuarios de instituciones
- Usuarios de unidades académicas
- Usuarios de carreras

Estas opciones pueden variar según los permisos y el tipo de usuario con el que está ingresando.

Al seleccionar un nivel para el nuevo usuario, tanto para Administradores como para Usuarios, el mismo comprende los niveles inferiores pero no los superiores (Ej. Un Administrador de unidades académicas también lo será de carreras, pero no de Instituciones).

En el caso de usuarios, si se le asigna un grupo personalizado con acceso a una sección del nivel superior al que posee, el mismo no será aplicado (Ej. Si a un Usuario de carreras se le asigna un grupo para acceder a fichas de actividades curriculares, el mismo no se aplicará ya que dichas fichas pertenecen a la unidad académica).

**Institución que se vinculará al usuario:** Debe seleccionar la institución con la que desea vincular al usuario. En la lista, solo se mostrarán la/s institución/es a las que está vinculado el usuario creador.

**Unidad académica/Sede que se vinculará al usuario:** Debe seleccionar la unidad académica/Sede con la que desea vincular al usuario. En la lista, solo se mostrarán las unidades académicas/Sedes a las que está vinculado el usuario creador.

Si desea agregar más de una opción, deberá hacerlo desde el botón "Permitir acceso a..." de los controles avanzados.

**Nivel educativo:** Debe seleccionar el nivel educativo que asignará al nuevo usuario. Existen tres opciones posibles: Sólo carreras de Grado, Sólo carreras de Posgrado o (no restringir).

#### Acceso a aplicaciones y activación de cuenta

Desde estas opciones podrá activar/desactivar la cuenta del usuario y brindarle acceso a las distintas aplicaciones disponibles en CONEAU Global.

La cuenta del usuario está activa: Destilde esta opción si el usuario no trabaja más y no puede eliminarlo porque está vinculado.

**Otorgar acceso a formalizaciones:** Tilde esta opción si el usuario trabajará completando formalizaciones para la acreditación de carreras.

**Otorgar acceso a Instructivos:** Tilde esta opción si el usuario trabajará completando solicitudes de acreditación.

**Otorgar acceso a SIEMI:** Tilde esta opción si el usuario trabajará completando información para la evaluación externa.

**Otorgar gestión de usuarios y presentaciones:** Tilde esta opción si el usuario podrá crear usuarios, grupos, nuevas solicitudes de acreditación o presentarlas ante CONEAU.

Por último, luego de haber ingresado la información personal, seleccionado el perfil y la vinculación y configurado el acceso a las distintas aplicaciones, debe hacer clic en el botón "Guardar" para que se cree la cuenta de usuario.

## Administración de grupos personalizados

Dentro de la aplicación **Estructura de la institución** seleccione la opción Administrar grupos de instructivos o grupos de SIEMI de la sección Usuarios y grupos.

Gestione los grupos personalizados para asignar permisos a los usuarios.

Administrar grupos de Instructivos Administrar grupos de SIEMI

La creación y administración de grupos personalizados es igual para ambos casos. En cada caso encontrará el listado de puntos y secciones correspondientes a cada aplicación.

Los grupos personalizados permiten definir perfiles restringidos para los usuarios que no son administradores. Al asignar un usuario que no es administrador a un grupo, automáticamente heredará los permisos definidos para ese grupo.

| Inicio Ayuda                                                                                                    |                                                      |                                             | Prueba Institución 1                 |
|----------------------------------------------------------------------------------------------------|------------------------------------------------------|---------------------------------------------|--------------------------------------|
| Administración de grupos                                                                                                    |                                                      |                                             |                                      |
| Los grupos personalizados permiten definir perfiles restringidos para los usua<br>los permisos definidos para ese grupo.<br>La siguiente lista muestra los grupos que han sido creados en su nivel | rios que no son administradores. Al as<br>de acceso. | ignar un usuario que no es administrador    | a un grupo, automáticamente heredará |
| Grupo 🔺 💌                                                                                                    | Descripción 💌                                        | Institución 💌                               | Usuario creador 💌                    |
| ♥                                                                                                    | Q                                                    | 2                                           | ♥                                    |
| Ejemplo de Carrera de Posgrado                                                                                                    | carrera de posgrado                                  | Institución de Prueba 1                     | Prueba Institución 1                 |
| solo fichas de investigacion                                                                                                    | solo fichas de investigacion                         | Institución de Prueba 1                     | Prueba Institución 1                 |
| usuario de convenios                                                                                                    | visualización de convenios                           | Institución de Prueba 1                     | Prueba Institución 1                 |
| Usuarios de actividades de investigación                                                                                                    | prueba                                               | Institución de Prueba 1                     | Prueba Institución 1                 |
| Agregar grupo Modificar Eliminar grupo                                                                                                    |                                                      |                                             |                                      |
| Permisos del grupo seleccionado                                                                                                    |                                                      |                                             |                                      |
| Los permisos de la lista de abajo se aplicarán para todos los usuarios que no                                                                                                    | sean administradores y pertenezcan a                 | Il grupo seleccionado en la lista de arriba | L                                    |
| Nivel educativo                                                                                                    | 🔺 💌 Den                                              | ominación 💌 Ítem                            | Permiso 💌                            |
| \♥                                                                                                    | ♥                                                    | ♥                                           | ♥ ♥                                  |
| No                                                                                                    | hay permisos creados para el grupo seleco            | ionado.                                     |                                      |
| Agregar permiso Modificar Eliminar permiso                                                                                                    |                                                      |                                             |                                      |

La grilla superior muestra la lista de grupos que han sido creados en su nivel de acceso, brindando la posibilidad de agregar nuevos grupos y modificar o eliminar grupos ya existentes.

La grilla inferior muestra los permisos del grupo seleccionado. Estos permisos se aplicarán para todos los usuarios que no sean administradores y pertenezcan al grupo seleccionado en la lista de arriba.

### Crear grupo personalizado

Para crear un grupo deberá hacer clic sobre el botón "Agregar grupo" debajo de la primer grilla.

| Grupo 🖌 💌                                | Descripción       |              | Institución             | Usuario creador      |  |
|------------------------------------------|-------------------|--------------|-------------------------|----------------------|--|
|                                          | ?                 | \$           |                         | \$                   |  |
| Ejemplo de Carrera de Posgrado           | carrera de posg   | rado         | Institución de Prueba 1 | Prueba Institución 1 |  |
| solo fichas de investigacion 🛛 🔨         | solo fichas de ir | nvestigacion | Institución de Prueba 1 | Prueba Institución 1 |  |
| usuario de convenios                     | visualización de  | convenios    | Institución de Prueba 1 | Prueba Institución 1 |  |
| Usuarios de actividades de investigación | prueba            |              | Institución de Prueba 1 | Prueba Institución 1 |  |

Se abrirá un cuadro donde deberá ingresar la información del grupo a crear:

- Denominación de grupo (Ej. Usuarios de carreras).
- Institución, seleccione del listado de instituciones vinculadas con el usuario la que corresponda.
- Descripción, ingrese una descripción que ayude a identificar el perfil del grupo

| Información del grupo                                                    | X |
|--------------------------------------------------------------------------|---|
| * Denominación del grupo:                                                |   |
| Ejemplo: Usuarios de carreras.                                           |   |
| * Institución:                                                           |   |
| Institución de Prueba 1                                                  |   |
| Institución asociada al grupo.                                           |   |
| * Descripción:                                                           |   |
|                                                                          |   |
|                                                                          |   |
|                                                                          |   |
| Ingrese una descripción que ayude a identificar el perfil de este grupo. | 0 |
|                                                                          |   |
|                                                                          |   |
| Guardar                                                                  |   |

Luego haga clic en el botón "Guardar" para finalizar con la creación del grupo.

Una vez que haya creado el grupo, deberá seleccionarlo y agregarle los permisos de acceso haciendo clic en el botón "Agregar permiso" de la grilla inferior.

| Permisos del grup          | o seleccionado                  |                             |                              |                     |          |                    |      |         |   |
|----------------------------|---------------------------------|-----------------------------|------------------------------|---------------------|----------|--------------------|------|---------|---|
| Los permisos de la lista o | le abajo se aplicarán para todo | os los usuarios que no sean | administradores y pertenez   | can al grupo selecc | ionado e | n la lista de arri | iba. |         |   |
| Nivel educativo            |                                 | Sección                     | . 🔍                          | Denominación        | ~        | İtem               | •    | Permiso |   |
|                            |                                 |                             | 4                            |                     | \$       |                    | 8    |         | 2 |
| <u> </u>                   |                                 | No hay pe                   | rmisos creados para el grupo | seleccionado.       |          |                    |      |         |   |
| Agregar permiso            | Modificar Eliminar permi        | so                          |                              |                     |          |                    |      |         |   |

Las opciones de la pantalla de permisos varía según la sección que se elija (Institución – Unidad académica - carrera):

#### Permisos sección Institución:

| Seccion:             | Institución |  |
|----------------------|-------------|--|
| * Ítem: [            | (Todos)     |  |
| * Tipo de permiso: [ | Lectura 🔻   |  |
| Tipo de permiso: (   | Lectura     |  |

**Ítem:** Muestra el listado de ítems pertenecientes a la sección institución. Puede seleccionar individualmente cada ítem o elegir la opción "(Todos)".

**Tipo de permiso:** Debe seleccionar el tipo de permiso sobre el ítem seleccionado. Existen dos tipos: Lectura – Lectura y modificación.

Luego de seleccionar las opciones haga clic en el botón "Guardar".

#### Permisos sección Unidad académica:

| * Sección:                  | Unidad académica                      | • |
|-----------------------------|---------------------------------------|---|
| * Unidad<br>académica/Sede: | Facultad de Prueba 1 (Campus General) | • |
| * Ítem:                     | (Todos)                               | • |
| * Tipo de permiso:          | Lectura 🔻                             |   |
|                             |                                       |   |

**Unidad académica/Sede:** Debe seleccionar la unidad académica/sede en la cual está creada la solicitud de acreditación a la que desea dar acceso.

**Ítem:** Muestra el listado de ítems pertenecientes a la sección de unidad académica. Puede seleccionar individualmente cada ítem o elegir la opción "(Todos)".

**Tipo de permiso:** Debe seleccionar el tipo de permiso sobre el ítem seleccionado. Existen dos tipos: Lectura – Lectura y modificación.

Luego de seleccionar las opciones haga clic en el botón "Guardar".

#### Permisos sección Carrera:

| * Sección:                  | Carrera                               | •   |  |
|-----------------------------|---------------------------------------|-----|--|
| * Unidad<br>académica/Sede: | Facultad de Prueba 1 (Campus General) | • 4 |  |
| * Carrera:                  | Prueba4                               | •   |  |
| * Ítem:                     | (Todos)                               | ۲   |  |
| * Tipo de permiso:          | Lectura y modificación                |     |  |

**Unidad académica/Sede:** Debe seleccionar la unidad académica/sede en la cual está creada la solicitud de acreditación a la que desea dar acceso.

**Carrera:** Seleccione del listado de carreras a presentar de la solicitud de acreditación de la unidad académica seleccionada la que desee.

**Ítem:** Muestra el listado de ítems pertenecientes a la sección de carrera. Puede seleccionar individualmente cada ítem o elegir la opción "(Todos)".

**Tipo de permiso:** Debe seleccionar el tipo de permiso sobre el ítem seleccionado. Existen dos tipos: Lectura – Lectura y modificación.

Luego de seleccionar las opciones haga clic en el botón "Guardar".

Una vez que haya creado el grupo y asignado los permisos deberá, desde "Administrar usuarios", seleccionar el usuario y asignarle el o los grupos que desee.